How To Send a Message to National Grid via Ariba as a Supplier

If you have questions about the questionnaire you are completing, you can reach out to National Grid using the **Event Messages** functionality in Ariba.

1. Log in to the **Ariba Business Network** and select **Ariba Proposals & Questionnaires** from the dropdown on the left.

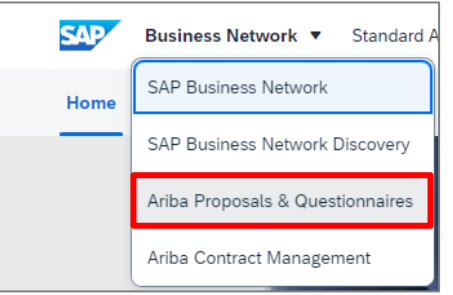

2. Click on the required questionnaire.

| Registration                   | Questionnaires      |             |               |                  |                 |                 |               | = |
|--------------------------------|---------------------|-------------|---------------|------------------|-----------------|-----------------|---------------|---|
| Title                          |                     |             |               | ID               | End Time 🕴      |                 | Status        |   |
| <ul> <li>Status: Op</li> </ul> | pen (1)             |             |               |                  |                 |                 |               |   |
| Trading Informa                | ation Questionnaire |             |               | Doc4824051153    | 9/10/2025 08:25 | 9/10/2025 08:25 |               |   |
| Qualification                  | n Questionnaires    |             |               |                  |                 |                 |               |   |
| Title                          | ID                  | End Time \$ |               | Commodity        | Regions         |                 | Status        |   |
|                                |                     |             |               | No items         |                 |                 |               |   |
| Questionnai                    | ires                |             |               |                  |                 |                 |               | = |
| Title                          |                     |             | ID            | End Time \$      | Commodity       | Regions         | Status        |   |
| <ul> <li>Status: Op</li> </ul> | pen (1)             |             |               |                  |                 |                 |               |   |
| Preregistration                | Questionnaire       |             | Doc4824900218 | 16/10/2024 14:17 | (no value)      | (no value)      | Not Responded |   |

3. Click **Compose Message** at the bottom of the page.

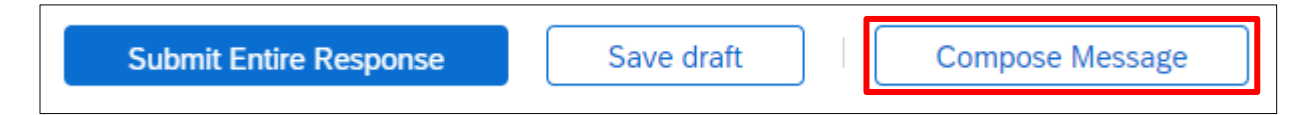

4. Enter **Subject** information and attach any required files.

| To:          | Project Team       | Add Attachment QK Cancel                                                                                                    |
|--------------|--------------------|----------------------------------------------------------------------------------------------------|
| Subject:     | Enter subject here | Enter the location of a file to add as an <b>Attachment</b> . To search for a particular file click <b>Prowse</b> . When you have finished, click <b>OK</b> to add the attachment |
| Attachments: | Attach a file      | Attachment Choose file Test doc.pdf                                                                                                    |

| Written by: Sydni Hamlin   | Page <b>1</b> of <b>2</b> | Publication date: |
|----------------------------|---------------------------|-------------------|
| Approved by: Conner Bailey |                           | Version: 1.0      |

## nationalgrid

5. Finish composing your message by entering your message/question(s) in the text box then click **Send**.

| Compose N                | ew Message Cancel                            |
|--------------------------|----------------------------------------------|
| From:                    | Test Supplier                                |
| To:                      | Project Team                                 |
| Subject:                 | Enter subject here                           |
| Attachments:             | C Test doc.pdf Delete<br>Attach another file |
| Hi. I need help filli    | \[   Ξ   Ξ [1 (6 pt)]                        |
| Thanks,<br>Test Supplier |                                              |

6. You can access new and previous messages in the Event Messages section on the left.

| Console          |          |            |                  |               |                  |               |                    |
|------------------|----------|------------|------------------|---------------|------------------|---------------|--------------------|
| Event Messages   | Messages |            |                  |               |                  |               |                    |
| Response History | Id       | Reply Sent | Sent Date ↓      | From          | Contact Name     | То            | Subject            |
| Response Team    |          | No         | 09/10/2024 14:40 | Test Supplier | Supplier Contact | National Grid | Enter subject here |

7. When National Grid sends a reply, you will receive an email notification. You can access the message via the link provided in the email or the **Event Messages** in Ariba.

| natio                                                     | nal <b>grid</b>                                                                                                    |            |                  |                      |                  |                           |                        |  |  |
|-----------------------------------------------------------|----------------------------------------------------------------------------------------------------|------------|------------------|----------------------|------------------|---------------------------|------------------------|--|--|
| You have<br>Informatio<br>view the n<br><u>Click Here</u> | You have received a new message for event "Doc4824051153 - Trading<br>Information Questionnaire". You must access the event message board to<br>view the message content.<br>Click Here o view the message. |            |                  |                      |                  |                           |                        |  |  |
| Message                                                   | es                                                                                                    |            |                  |                      |                  |                           |                        |  |  |
|                                                           | Id                                                                                                    | Reply Sent | Sent Date ↓      | From                 | Contact Name     | То                        | Subject                |  |  |
| $\bigcirc$                                                | MSG500931750.1                                                                                                    | No         | 09/10/2024 14:52 | National Grid - TEST | National Grid    | Participants (1) Team (1) | RE: Enter subject here |  |  |
| $\bigcirc \checkmark$                                     | MSG500931750                                                                                                    | No         | 09/10/2024 14:40 | Test Supplier        | Supplier Contact | National Grid             | Enter subject here     |  |  |

8. Select View or Reply as needed.

|                         | View Message Done Reply                                                                                                    |  |  |  |
|-------------------------|----------------------------------------------------------------------------------------------------|--|--|--|
|                         | ld: MSG500931750.1<br>From: National Grid - TEST                                                                                                    |  |  |  |
| Messages                | Sent: 09/J0/2024 14:52<br>To: Project Team;                                                                                                    |  |  |  |
| Id Reply Sent           | Subject: RE: Enter subject here                                                                                                    |  |  |  |
| MSG500931750.1 No       | Hi, reply from National Grid will appear here.                                                                                                    |  |  |  |
| MSG500931750 No         | Thanks,<br>Jaational Grid                                                                                                    |  |  |  |
| MSG501038521 Not Applic |                                                                                                    |  |  |  |
| View Reply              | Sent: J0/09/2024 02:40 PM<br>Subject: Enter subject here<br>Hi, I need help filling out my tax and banking information.<br>Thanks,<br>Test Supplier |  |  |  |

| Written by: Sydni Hamlin   | Page <b>2</b> of <b>2</b> | Publication date: |  |
|----------------------------|---------------------------|-------------------|--|
| Approved by: Conner Bailey |                           | Version: 1.0      |  |
| Approved by. Conner Dalley |                           |                   |  |